|                  | Intra-Governmental Payment and Co<br>AA and MA Provisioning Guide                  | ollection (IPAC) |
|------------------|------------------------------------------------------------------------------------|------------------|
| Age<br>Su        | ncy Administrator (AA) –<br>Ibmitting a User Access Request                        | Page 2           |
| Age<br>(MA<br>Su | ncy Administrator (AA) or Master Administrator<br>A) –<br>Ispending a User Account | Page 8           |
| Age<br>Re        | ncy Administrator (AA) –<br>estoring a User Account                                | Page 12          |
| Age<br>(MA       | ncy Administrator (AA) or Master Administrator<br>A) –<br>oproving an IPAC Request | Page 16          |

#### AA and MA Provisioning Guide

#### Agency Administrator (AA) – Submitting a User Access Request

This process requires action by two active ISIM users: an AA, who enters the access request and a second AA or an MA, who then approves it. <u>With the ISIM workflow, an MA does not have the ability to initiate a request on behalf of a user.</u>

1. Access the **ISIM External Interface** at <u>https://isim.fiscal.treasury.gov/itimext</u>. Enter your user ID and password, and then click **LOGIN**.

| ٢                                                                                                    | SINGLE<br>SIGN())N                                                                                                    |                                                                                                    |                                                                                                    |                                                                                                    |     |
|----------------------------------------------------------------------------------------------------|----------------------------------------------------------------------------------------------------|----------------------------------------------------------------------------------------------------|----------------------------------------------------------------------------------------------------|----------------------------------------------------------------------------------------------------|-----|
| Forgot Password                                                                                                    | Change Password Forgo                                                                                                    | t User ID Conta                                                                                                    | ct                                                                                                    |                                                                                                    |     |
| By logging in with PIV, Secu                                                                                                    | riD, or User ID/Password, you a                                                                                                    | scknowledge that you                                                                                                    | u have read, understand                                                                                                    | , and agree to abide by the Rules of Behav                                                                                                    | ior |
| PIV Card or iKey                                                                                                    | O SecuriD                                                                                                    |                                                                                                    | 0                                                                                                    | User ID & Password                                                                                                    | 0   |
| Please make sure your card/iKey is                                                                                                    | plugged into User ID                                                                                                    |                                                                                                    |                                                                                                    | User ID (ITIM)                                                                                                    |     |
| the reader                                                                                                    |                                                                                                    |                                                                                                    |                                                                                                    | tluser05                                                                                                    |     |
|                                                                                                    | Passcode                                                                                                    | 1                                                                                                    |                                                                                                    | Password                                                                                                    | _   |
| LOGIN WI                                                                                                    | TH YOUR                                                                                                    |                                                                                                    |                                                                                                    | *****                                                                                                    |     |
|                                                                                                    |                                                                                                    | LOGIN                                                                                                    | 1                                                                                                    | LOGIN                                                                                                    |     |
| WARNING W/<br>You have acce<br>to this network,<br>information sys<br>U.S. Governme<br>the U.S. Govern<br>any landul gove<br>enforcement of<br>USER, AUTHO<br>INTERCEPTIO | RNING WARNING<br>seed a U.S. Government information<br>and (a) all derives and storage me-<br>terns are provided for the processing<br>tern is provided for the processing<br>tern flowmation systems is owned by<br>nment. De monitored, intercepted, re<br>mment purpose at any time. THER<br>licials any potential evidence of crim<br>RIZED OR INAUTIORIZED, CON<br>N, RECORDING, READING, COPY | i system, which includes<br>lia attached to this network<br>of official U.S. Government ar<br>u to disciplinary action,<br>the U.S. Government ar<br>corded, read, searched,<br>EIS NO RIGHT TO PRM<br>e found on U.S. Govern<br>ISTITUTES YOUR UND<br>ING, OR CAPTURING / | (1) this computer, (2) this<br>ork or to a computer on this<br>ment information only. Una<br>as well as civil and crimina<br>di may, for the purpose of<br>copied, or captured in any<br>VACY IN THIS SYSTEM. S<br>COPERATION OF AND CONS<br>WID DISCLOSURE. | Network (3) all computers connected<br>in network (U.S. Government<br>athorized or improper use of this<br>penalities. All data control of this<br>roblecting the rights and property of<br>mainner and disclosed or used for<br>yothm personnel may give to law<br>USE OF THIS SYSTEM BY ANY<br>ENT TO THIS MONITORING. |     |

2. When the **Request Management – Your To-Do List** page loads, click **Search** in the blue navigation bar, and then select **Person**.

|         | Request Management | Organization        | Search   | Reports   |         |  |
|---------|--------------------|---------------------|----------|-----------|---------|--|
|         | Decive et Mere     |                     | Person   |           |         |  |
|         | Request mana       | igement - Your To-D | Account  |           |         |  |
|         | Locked             | Activity            | Time Due | Requestee | Subject |  |
|         |                    |                     |          |           |         |  |
|         |                    |                     |          |           |         |  |
|         |                    |                     |          |           |         |  |
|         |                    |                     |          |           |         |  |
|         |                    |                     |          |           |         |  |
|         |                    |                     |          |           |         |  |
|         |                    |                     |          |           |         |  |
|         |                    |                     |          |           |         |  |
|         |                    |                     |          |           |         |  |
|         |                    |                     |          |           |         |  |
|         |                    |                     |          |           |         |  |
| . ot 18 |                    |                     |          |           |         |  |

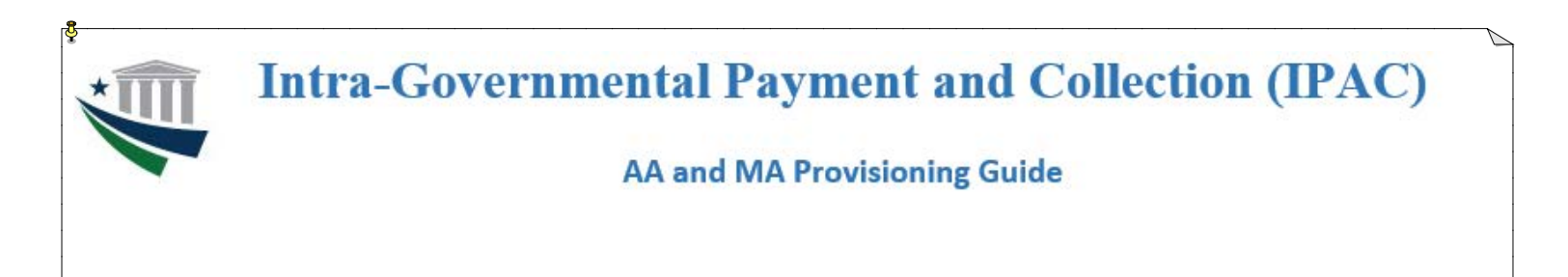

3. When the **Search Person** page loads, select the desired search criteria from the dropdown menu in the **Where** field (note that the **Select** field will default to **External**, and may be modified as needed).

| Request Management | Organiza      | ation | Search     | Reports |  |
|--------------------|---------------|-------|------------|---------|--|
|                    |               |       |            |         |  |
| Search Pe          | rson          |       |            |         |  |
| Select             | External 💌    |       |            |         |  |
| Whene              | Eulthland     |       | Ocutaina   |         |  |
| Where              | Full Name     |       | Contains 👻 |         |  |
|                    | LastName      |       |            |         |  |
| Search             | Email Address |       |            |         |  |
|                    | Status        |       |            |         |  |
|                    | Enterprise ID |       |            |         |  |

4. In the blank open text field, enter the search term for the individual you wish to locate (note that the field in the center column will default to **Contains**, and may be modified as needed to select another search operator).

| Select | External 👻      |            |          |  |
|--------|-----------------|------------|----------|--|
| Where  | Enterprise ID 👻 | Contains - | buser001 |  |

5. Click **Search**, followed by the **Select** link next to the appropriate entry in the search results that appear.

| Select | Extornal - |   |          |            |              |   |
|--------|------------|---|----------|------------|--------------|---|
| When   |            | r | Containe | <br>       |              | _ |
|        |            | L |          |            |              |   |
|        |            |   |          |            |              |   |
| Search |            |   |          |            |              |   |
| Search |            |   |          |            |              |   |
| Search | Name       |   | E-Mail   | <br>Status | Organization | _ |

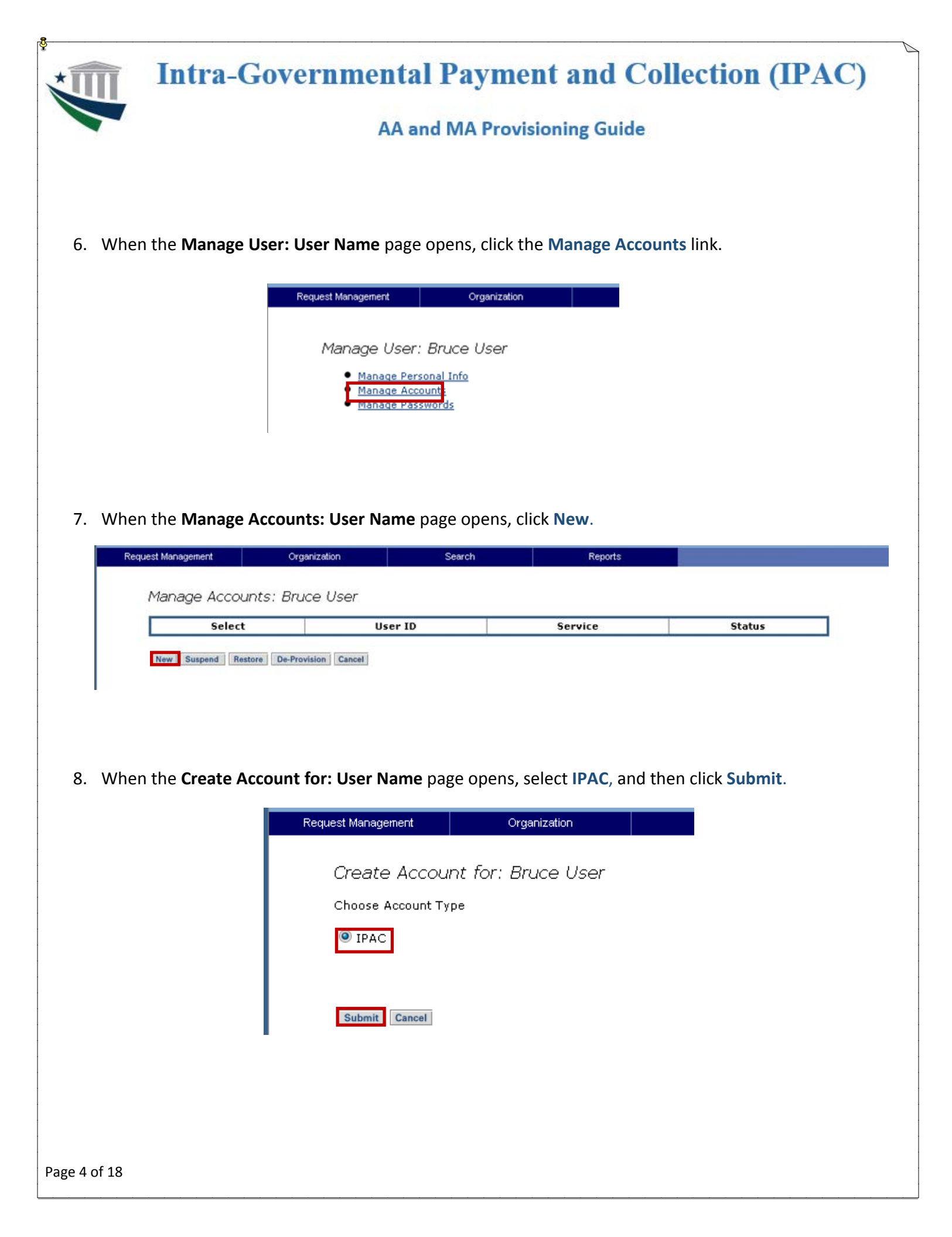

| 9. Wher                        | the Edit Account:                                                                                                    | IPAC page appears                                                                                                    | , select the Click to Modify link in the Modules, Roles, ar                                                          |
|--------------------------------|----------------------------------------------------------------------------------------------------|----------------------------------------------------------------------------------------------------|----------------------------------------------------------------------------------------------------|
| ALCS                           | IIEIC.                                                                                                    | Organization                                                                                                    | Search Reports                                                                                                    |
|                                | Edit Account                                                                                                    |                                                                                                    |                                                                                                    |
|                                |                                                                                                    | User ID *                                                                                                    | buser001                                                                                                    |
|                                |                                                                                                    | Modules, Roles, and<br>ALCs                                                                                                    | [Click to Modify]                                                                                                    |
|                                |                                                                                                    | Suspended Due to<br>Inactivity?                                                                                                    |                                                                                                    |
|                                |                                                                                                    | Schedule for Now                                                                                                    |                                                                                                    |
|                                |                                                                                                    | Schedule for Later                                                                                                    | 3/4/2014 Time: 00:00 ▼                                                                                               |
|                                |                                                                                                    | Submit Cancel                                                                                                    |                                                                                                    |
|                                |                                                                                                    |                                                                                                    |                                                                                                    |
| 10. Wher<br>from               | ) the <b>IPAC Access P</b><br>left to right to selec                                                                                                    | Permissions page op<br>ct the appropriate of                                                                                                    | pens, navigate through each of the three dropdown menu<br>options in the <b>Module, Role,</b> and <b>ALC</b> fields. |
| 10. Wher<br>from               | the <b>IPAC Access P</b><br>left to right to selec<br>.C Access Permission                                                                                                    | Permissions page op<br>ct the appropriate o                                                                                                    | pens, navigate through each of the three dropdown menu<br>options in the <b>Module, Role,</b> and <b>ALC</b> fields. |
| 10. Wher<br>from<br>IPA<br>Ple | the <b>IPAC Access P</b><br>left to right to select<br><b>C Access Permission</b><br>use provide the permissions                                                                                              | Permissions page op<br>ct the appropriate o<br>ns                                                                                                    | pens, navigate through each of the three dropdown menu<br>options in the <b>Module, Role,</b> and <b>ALC</b> fields. |
| 10. Wher<br>from<br>IPA<br>Ple | the <b>IPAC Access P</b><br>left to right to select<br><b>C Access Permission</b><br>see provide the permissions<br>• The <i>ALC 0</i> flag will overrii<br>• The <i>RITS Payroll</i> text bo                 | Permissions page op<br>ct the appropriate of<br>ns<br>for this user's IPAC access.<br>ide any value chosen in the A<br>px value will override any value                     | Dens, navigate through each of the three dropdown ment<br>Options in the <b>Module, Role,</b> and <b>ALC</b> fields. |
| 10. Wher<br>from<br>IP/<br>Ple | the <b>IPAC Access P</b><br>left to right to select<br><b>C Access Permission</b><br>ise provide the permissions<br>• The <i>ALC</i> 0 flag will overri<br>• The <i>RITS Payroll</i> text bo<br><b>Module</b> | Permissions page op<br>ct the appropriate of<br>ns<br>for this user's IPAC access.<br>ide any value chosen in the A<br>ox value will override any valu<br>Role              | Dens, navigate through each of the three dropdown ment<br>options in the <b>Module, Role,</b> and <b>ALC</b> fields. |
| 10. Wher<br>from<br>IP/<br>Ple | the <b>IPAC Access P</b><br>left to right to select<br><b>C Access Permission</b><br>ise provide the permissions<br>• The <i>ALC</i> 0 flag will overri<br>• The <i>RITS Payroll</i> text bo<br><u>Module</u> | Permissions page op<br>ct the appropriate of<br>ns<br>for this user's IPAC access.<br>ide any value chosen in the A<br>ox value will override any valu<br>Role<br>IPAC User | Dens, navigate through each of the three dropdown ment<br>options in the <b>Module, Role,</b> and <b>ALC</b> fields. |

Page 5 of 18

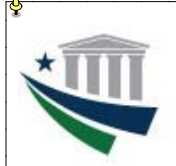

#### AA and MA Provisioning Guide

11. After all three fields are populated with your selections, click **Add**. This will add the Module/Role/ALC combination to the *Current Permissions* section.

**NOTE:** Only one ALC may be selected per row. To add additional modules/roles for the same or other ALCs, move through steps 10 & 11 as many times as needed. Upon entering each module/role/ALC combination, verify that it appears in its own row under **Current Permissions**.

| Ν                                                                                                    | Iodule                                                                                                    | R                                                                                                    | ole                                                                       | Δ                                                        | ALC                                |         | ALCO   |           |
|----------------------------------------------------------------------------------------------------|----------------------------------------------------------------------------------------------------|----------------------------------------------------------------------------------------------------|---------------------------------------------------------------------------|----------------------------------------------------------|------------------------------------|---------|--------|-----------|
| IPACB                                                                                                    |                                                                                                    | <ul> <li>IPAC User</li> </ul>                                                                                    | •                                                                         | 00001003                                                 |                                    | •       | 1200   |           |
| Add                                                                                                    | K Cancel                                                                                                  |                                                                                                    |                                                                           |                                                          |                                    |         |        |           |
| Current Pe                                                                                                    | rmiecione                                                                                                 |                                                                                                    |                                                                           |                                                          |                                    |         |        |           |
| Currenti e<br>N                                                                                                    | fodule                                                                                                    | R                                                                                                    | ole                                                                       | A                                                        | TC                                 |         | Remov  | e         |
| hen all n                                                                                                    | ecessary mo                                                                                               | odule/role/A                                                                                                    | LC combin                                                                 | ations app                                               | ear in the                         | Current | Permis | sions sec |
| hen all n<br>IPAC Acco                                                                                                    | ecessary mo                                                                                               | odule/role/A                                                                                                    | LC combin                                                                 | ations app                                               | ear in the                         | Current | Permis | sions sec |
| hen all n<br>IPAC Acco<br>Please provid<br>• The A<br>• The A                                                                                                    | ecessary mo<br>ess Permission<br>de the permission<br>LC 0 flag will ove<br>UTS Payroll text I            | odule/role/A<br>ons<br>ns for this user's IF<br>rride any value ch<br>box value will over                        | ALC combin<br>PAC access.<br>Disen in the ALC<br>ride any value cl        | o <b>ations app</b><br>Coropdown box.<br>hosen in the AL | ear in the                         | Current | Permis | sions sec |
| Then all no<br>IPAC Acco<br>Please provid<br>• The A<br>• The A                                                                                                    | ECESSARY MO<br>ESS Permission<br>de the permission<br>LC 0 flag will ove<br>ITS Payroll text I<br>Aodule  | odule/role/A<br>ons<br>ns for this user's IF<br>rride any value ch<br>box value will over                        | ALC combin<br>PAC access.<br>osen in the ALC<br>ride any value cl         | C dropdown box.<br>hosen in the AL                       | ear in the<br>C dropdown bo        | Current | Permis | sions sec |
| hen all n<br>IPAC Acco<br>Please provid<br>• The A<br>• The A                                                                                                    | ecessary mo<br>ess Permission<br>de the permission<br>LC 0 flag will ove<br>ITS Payroll text I<br>Aodule  | odule/role/A<br>ons<br>ns for this user's IF<br>rride any value ch<br>box value will over                        | ALC combin<br>PAC access.<br>osen in the ALC<br>ride any value cl         | C dropdown box.<br>hosen in the AL                       | ear in the<br>C dropdown bo        | Current | Permis | sions sec |
| hen all n<br>IPAC Acco<br>Please provid<br>• The A<br>• The A<br>M<br>Add                                                                                                    | ecessary mo<br>ess Permission<br>de the permission<br>LC 0 flag will ove<br>ITS Payrol/text I<br>Atodule  | odule/role/A<br>ons<br>ns for this user's IF<br>rride any value ch<br>box value will over                        | ALC combin<br>PAC access.<br>osen in the ALC<br>ride any value cl         | dropdown box.<br>hosen in the AL                         | ear in the<br>C dropdown bo        | Current | Permis | sions sec |
| Then all no<br>IPAC Acco<br>Please provid<br>• The A<br>• The A<br>• The A<br>• The A<br>• The A<br>• The A<br>• The A                                                                                                    | ecessary mo<br>ess Permission<br>de the permission<br>LC 0 flag will ove<br>UTS Payrol/text 1<br>Aodule   | odule/role/A                                                                                                    | ALC combin<br>PAC access.<br>osen in the ALC<br>ride any value cl         | dropdown box.                                            | ear in the<br>C dropdown bo        | Current | Permis | sions sec |
| Then all no<br>IPAC Acco<br>Please provid<br>• The A<br>• The A<br>• | ecessary mo<br>ess Permission<br>de the permission<br>LC 0 flag will ove<br>UTS Payroll text 1<br>Alodule | odule/role/A<br>ons<br>hs for this user's IF<br>rride any value ch<br>box value will over<br>R<br>T<br>IPAC User | ALC combin<br>PAC access.<br>osen in the ALC<br>ride any value cl<br>cole | dropdown box.                                            | ear in the<br>C dropdown bo<br>ALC | Current | Permis | sions sec |

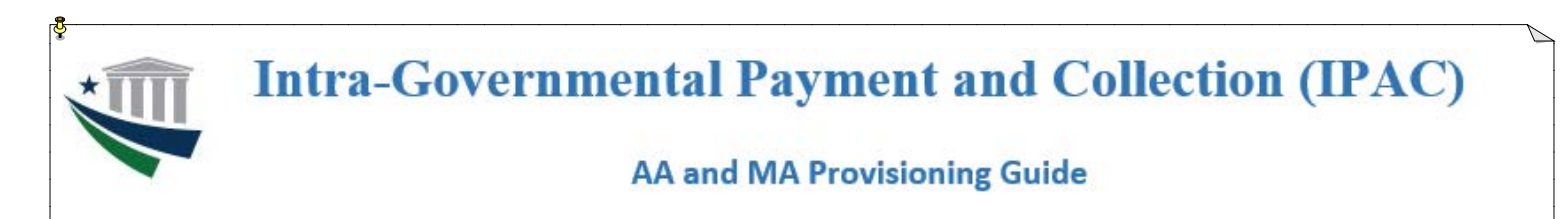

13. When the Edit Account: IPAC page reappears, click Submit to proceed with the default selection of Schedule for Now. If the user's access should go into effect at a future point in time, click the radio button to select Schedule for Later, enter the desired date and time for access to be provisioned, and then click Submit.

| Request Management | Organization                                                                               | Search            | Reports |
|--------------------|--------------------------------------------------------------------------------------------|-------------------|---------|
| Edit Account:      | IPAC                                                                                       |                   |         |
| Main               | User ID *                                                                                  | buser001          |         |
|                    | Modules, Roles, and<br>ALCs                                                                | [Click to Modify] |         |
|                    | Suspended Due to<br>Inactivity?                                                            |                   |         |
|                    | <ul> <li>Schedule for Now</li> <li>Schedule for Later 3/</li> <li>Submit Cancel</li> </ul> | 4/2014 Time: 0    | 0:00 -  |

14. When the **Request Management – Your Pending Requests** page opens, verify that the submitted request is listed with a status of "In Process." The request has now been sent for approval to any other AAs and the MA for the ALCs requested.

| keque  | ist managen    | nent - your Penain  | g kequests                |                |            |                     |
|--------|----------------|---------------------|---------------------------|----------------|------------|---------------------|
| Select | View Details   | Request ID          | Time Submitted            | Process Type   | Requestee  | Subject Status      |
|        | <u>Details</u> | 1007871783680820335 | Mar 04, 2014 11:45 AM EST | Create Account | Bruce User | buser001 In Process |
| Abort  | Reset          |                     |                           |                |            | 1                   |
|        |                |                     |                           |                |            |                     |
|        |                |                     |                           |                |            |                     |
|        |                |                     |                           |                |            |                     |
|        |                |                     |                           |                |            |                     |

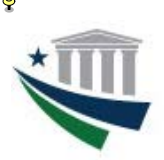

### AA and MA Provisioning Guide

**IMPORTANT NOTE:** Access and account restore requests are reviewed and approved/rejected on a case-by-case basis according to the ALC selected. Each request is sent to the Agency Administrator(s) and Master Administrator for that ALC. If access requests for multiple ALCs are submitted, a separate access request will be sent to the appropriate AA(s)/MA for each ALC, even if the AA(s)/MA is the same for all ALCs to which access was requested.

Because access to multiple ALCs may be requested within a single submission, it is possible that a specific ALC access request within the submission may have been rejected by the AA(s)/MA for that ALC, even if the submission appears on the **View My Requests** page with a status of "Success." If the user is unable to access IPAC with any module/role/ALC combination(s) requested, it will be necessary to resubmit an access request for the missing module/role/ALC combination(s).

For guidance on access request approvals, please refer to the "Agency Administrator (AA) – Approving an Access or Account Restore Request" or "Master Administrator (MA) – Approving an Access or Account Restore Request" sections of this guide.

#### Agency Administrator (AA) /Master Administrator (MA) – Suspending a User Account

1. Access the **ISIM External Interface page** at <u>https://isim.fiscal.treasury.gov/itimext</u> . Enter your user ID and password, and then click **LOGIN**.

|                                                                                                    | -                                                                                                    |                                                                                                    |                                                                                                    |                                                                                                    |      |
|----------------------------------------------------------------------------------------------------|----------------------------------------------------------------------------------------------------|----------------------------------------------------------------------------------------------------|----------------------------------------------------------------------------------------------------|----------------------------------------------------------------------------------------------------|------|
| By logging in with PIV, securi                                                                                                    | D, or User ID/Pass                                                                                                    | sword, you acknowledge that you ha                                                                                                    | ave read, understand,                                                                                                    | and agree to abide by the Rules of Behav                                                                                                    | vior |
| PIV Card or iKey                                                                                                    | 0                                                                                                    | SecuriD                                                                                                    | 0                                                                                                    | User ID & Password                                                                                                    | 0    |
| Please make sure your card/iKey is pl                                                                                                    | lugged into                                                                                                    | User ID                                                                                                    |                                                                                                    | User ID (ITIM)                                                                                                    | _    |
| lie reader                                                                                                    |                                                                                                    |                                                                                                    |                                                                                                    | tluser05                                                                                                    |      |
|                                                                                                    |                                                                                                    | Passcode                                                                                                    |                                                                                                    | Password                                                                                                    |      |
|                                                                                                    | LVOUD                                                                                                    |                                                                                                    |                                                                                                    | *****                                                                                                    |      |
| Ander, Base LOGIN WITT                                                                                                    | 1 YOUR                                                                                                    |                                                                                                    |                                                                                                    |                                                                                                    |      |
|                                                                                                    |                                                                                                    | LOGIN                                                                                                    |                                                                                                    | LOGIN                                                                                                    |      |
|                                                                                                    |                                                                                                    |                                                                                                    |                                                                                                    |                                                                                                    |      |
|                                                                                                    |                                                                                                    |                                                                                                    |                                                                                                    |                                                                                                    |      |
|                                                                                                    |                                                                                                    |                                                                                                    |                                                                                                    |                                                                                                    |      |
|                                                                                                    |                                                                                                    |                                                                                                    |                                                                                                    |                                                                                                    |      |
| WADNING WAD                                                                                                    |                                                                                                    |                                                                                                    |                                                                                                    |                                                                                                    |      |
| WARNING WARN<br>You have accessed                                                                                                    | NING WARNING<br>ed a U.S. Governme                                                                                                    | ent information system, which includes (1)                                                                                                    | ) this computer, (2) this n                                                                                                    | etwork, (3) all computers connected                                                                                                    |      |
| WARNING WARN<br>You have access<br>to this network, an<br>information syster                                                                                                    | NING WARNING<br>ed a U.S. Governme<br>nd (4) all devices an<br>ms are provided for t                                                                                                    | ent information system, which includes (1)<br>Id storage media attached to this network<br>the processing of official U.S. Governmer                                                                                                    | ) this computer, (2) this n<br>or to a computer on this<br>it information only. Unau                                                                                                    | etwork, (3) all computers connected<br>network. U.S. Government<br>thorized or improper use of this                                                                                                    |      |
| WARNING WAR<br>You have access<br>to this network, ar<br>information syster<br>U.S. Government<br>U.S. Government                                                                                                    | NING WARNING<br>ed a U.S. Governme<br>nd (4) all devices an<br>ms are provided for t<br>m is prohibited and r<br>t information systems                                                                                                    | ant information system, which includes (1)<br>id storage media attached to this network<br>the processing of official U.S. Governmer<br>may subject you to disciplinary action, as<br>is owned by the U.S. Government and r                                                                                                    | ) this computer, (2) this n<br>or to a computer on this<br>it information only. Unau<br>well as civil and criminal<br>may, for the purpose of p                                                                                                    | etwork; (3) all computers connected<br>network: U.S. Government<br>thorized or improper use of this<br>penalities. All data contained on<br>rotecting the rights and property of                                                                                                    |      |
| WARNING WARN<br>You have access<br>to this network, ar<br>information syster<br>U.S. Government<br>the U.S. Government<br>any lawful govern                                                                                | NING WARNING<br>ed a U.S. Governme<br>nd (4) all devices an<br>ms are provided for t<br>m is prohibited and n<br>information systems<br>nent, be monitored, i<br>ment purpose at am                                                                                    | ent information system, which includes (1)<br>d storage media attached to this network<br>the processing of official U.S. Governmer<br>may subject you to disciplinary action, as<br>is owned by the U.S. Government and r<br>intercepted, recorded, read, searched, co<br>vime. "THERE IS NO RIGHT TO PRIVAC                                                                                                    | ) this computer, (2) this n<br>or to a computer on this<br>thinformation only. Unau<br>well as civil and criminal<br>may, for the purpose of p<br>pied, or captured in any i<br>2V IN THIS SYSTEM. S<br>2V IN THIS SYSTEM. SI                                             | etwork; (3) all computers connected<br>network: U.S. Government<br>thorized or improper use of this<br>penatiles. All data contained on<br>rotecting the rights and property of<br>manner and disclosed or used for<br>stem personnel may due to law                                                            |      |
| WARNING WARN<br>You have access<br>to this network, ar<br>information syster<br>U.S. Government<br>the U.S. Governm<br>any lawful govern<br>enforcement offici<br>USE autourp                                              | NING WARNING<br>ed a U.S. Governme<br>dd (4) all devices an<br>ms are provided for t<br>m is prohibited and r<br>information systems<br>nent, be monitored, i<br>ment purpose at any<br>lais any potential evo                                                         | ent information system, which includes (1)<br>disorage media attached to this network<br>the processing of official U.S. Governmer<br>may subject you to disciplinary action, as<br>is owned by the U.S. Government and r<br>intercepted, recorded, read, searched, co<br>yime. THERE IS NO RIGHT TO PRIVAU<br>idence of crime found on U.S. Governmer<br>BATCED. CONSTITUTES YOULD INFORCE                                       | ) this computer, (2) this n<br>or to a computer on this<br>it information only. Unau<br>well as civil and criminal<br>may, for the purpose of p<br>pied, or captured in any i<br>ZY IN THIS SYSTEM. S<br>Int information systems. I<br>STANIDING AND COMBE                | etwork; (3) all computers connected<br>network; U.S. Government<br>thorized or improper use of this<br>penaties. All data contained on<br>rotecting the rights and property of<br>manner and disclosed or used for<br>stem personnel may give to law<br>USE OF THIS SYSTEM BY ANY<br>DATE TO THE MONITORING     |      |
| WARNING WARN<br>You have access<br>to this network, ar<br>information syster<br>U.S. Government<br>the U.S. Governm<br>any lawful govern<br>enforcement offici<br>USER, AUTHORI<br>INTERCEPTION,                           | NING WARNING<br>ed a U.S. Governme<br>nd (4) all devices an<br>ms are provided for 1<br>information system<br>nent, be monitored, i<br>imment purpose at an<br>jais any potential evi<br>IZED OR UNAUTHO<br>RECORDING, REA                                             | ent information system, which includes (1)<br>d storage media attached to this network<br>the processing of official U.S. Governmer<br>may subject you to disciplinary action, as<br>is owned by the U.S. Government and r<br>infracreptel, recorded, read, searched, co<br>y time. THERE IS NO RIGHT TO PRIVAC<br>idence of crime found on U.S. Governmer<br>ARIZED, CONSTITUTES YOUR UNDER:<br>ADING, COPYING, OR CAPTURING AND | ) this computer, (2) this n<br>or to a computer on this<br>it information only. Unau<br>well as civil and criminal<br>may, for the purpose of p<br>oried, or captured in any<br>cy IN THIS SYSTEM, Sj<br>oried, or captured in any<br>STANDING AND CONSI<br>D DISCLOSURE. | etwork, (3) all computers connected<br>network, U.S. Government<br>thorized or improper use of this<br>penaties. All data contained on<br>rotecting the nghts and property of<br>manner and disclosed or used for<br>stem personnel may give to law<br>USE OF THIS SYSTEM BY ANY<br>ENT TO THIS MONITORING,     |      |
| WARNING WARN<br>You have access<br>to this network, ar<br>information syster<br>U.S. Government<br>the U.S. Government<br>the U.S. Government<br>any lawful govern<br>enforcement offici<br>USER, AUTHORI<br>INTERCEPTION, | NING WARNING<br>ed a U.S. Governme<br>nd (4) all devices an<br>mis are provided for ti<br>information system<br>hent, be monitored, i<br>ment purpose at any<br>lais any potential evi<br>IZED OR UNAUTHO<br>RECORDING, REA                                            | ent information system, which includes (1)<br>d storage media attached to this network<br>the processing of official U.S. Governmer<br>may subject you to disciplinary action, as<br>is owned by the U.S. Government and r<br>intercepted, recorded, read, searched, co<br>y time. THERE IS NO RIGHT TO PRIVAC<br>dience of crime found on U.S. Governmen<br>DRIZED, CONSTITUTES YOUR UNDER:<br>NDING, COPYING, OR CAPTURING AND  | this computer, (2) this n<br>or to a computer on this<br>information only. Unau<br>well as civil and criminal<br>any, for the purpose of p<br>pied, or captured in any<br>CY IN THIS SYSTEM. S)<br>TIN THIS SYSTEM. S)<br>TINDING AND CONSI<br>DISCLOSURE.                | etwork, (3) all computers connected<br>network. U.S. Government<br>thorized or improper use of this<br>penatiles. All data contained on<br>rotecting the rights and property of<br>manner and disclosed or used for<br>ristem personnel may give to law<br>SEC oF THIS SYSTEM BY ANY<br>INT TO THIS MONITORING, |      |
| WARNING WARN<br>You have access<br>to this network, an<br>information syster<br>U.S. Government<br>the U.S. Governm<br>any lawful govern<br>enforcement offici<br>USER, AUTHORI<br>INTERCEPTION,                           | NING WARNING<br>ed a U.S. Governme<br>di (4) all devices an<br>mis prohibited and r<br>information systems<br>nent, be monitored, i<br>ment purpose at an<br>jais any potential evi<br>ZED OR UNAL VI<br>RECORDING, REA                                                | ent information system, which includes (1)<br>disorage media attached to this network<br>the processing of official U.S. Governmer<br>may subject you to disciplinary action, as<br>is owned by the U.S. Government and r<br>intercepted, recorded, read, searched, co<br>ytime. THERE IS NO RIGHT TO PRIVAC<br>idence of crime found on U.S. Governme<br>DRIZED, CONSTITUTES YOUR UNDER:<br>NDING, COPYING, OR CAPTURING AND     | this computer, (2) this n<br>or to a computer on this<br>information only. Unau<br>well as civil and criminal<br>ray, for the purpose of p<br>pied, or captured in any<br>VI NTHIS SYSTEM. S)<br>nt Information systems. I<br>STANDING AND CONSI<br>D DISCLOSURE.         | etwork, (3) all computers connected<br>network. U.S. Government<br>brorized or improper use of this<br>penaties. All data contained on<br>rotecting the rights and property of<br>manner and disclosed or used for<br>stem personnel may give to law<br>USE OF THIS SYSTEM BY ANY<br>INT TO THIS MONITORINO,    |      |
| WARNING WARY<br>You have access<br>to this network, an<br>information syster<br>U.S. Government<br>the U.S. Governm<br>any lawful govern<br>enforcement offici<br>USER, AUTHORI<br>INTERCEPTION,                           | NING WARNING<br>ed a U.S. Governme<br>di (4) all devices an<br>ma are provided for 1<br>m is prohibited and 1<br>information system<br>nent, be monitored, i<br>information system<br>ment purpose at an<br>ials any potential evi<br>ZED OR UNAUTHO<br>RECORDING, REA | ent information system, which includes (1)<br>d storage media attached to this network<br>the processing of official U.S. Governmer<br>may subject you to disciplinary action, as<br>is owned by the U.S. Government and r<br>intercepted, recorded, read, searched, co<br>ytime. THERE IS NO RIGHT TO PRIVAC<br>idence of crime found on U.S. Governme<br>DRIZED, CONSTITUTES YOUR UNDER<br>NDING, COPYING, OR CAPTURING AND     | this computer, (2) this n<br>or to a computer on this<br>information only. Unau<br>well as civil and criminal<br>any, for the purpose of p<br>pied, or captured in any:<br>CY IN THIS SYSTEM, S)<br>TIN THIS SYSTEM, S)<br>TINDING AND CONSI<br>DISCLOSURE.               | etwork, (3) all computers connected<br>network. U.S. Government<br>brorized or improper use of this<br>penatiles. All data contained on<br>rotecting the rights and property of<br>manner and disclosed or used for<br>stemp personnel may give to law<br>USE OF THIS SYSTEM BY ANY<br>INT TO THIS MONITORING,  |      |

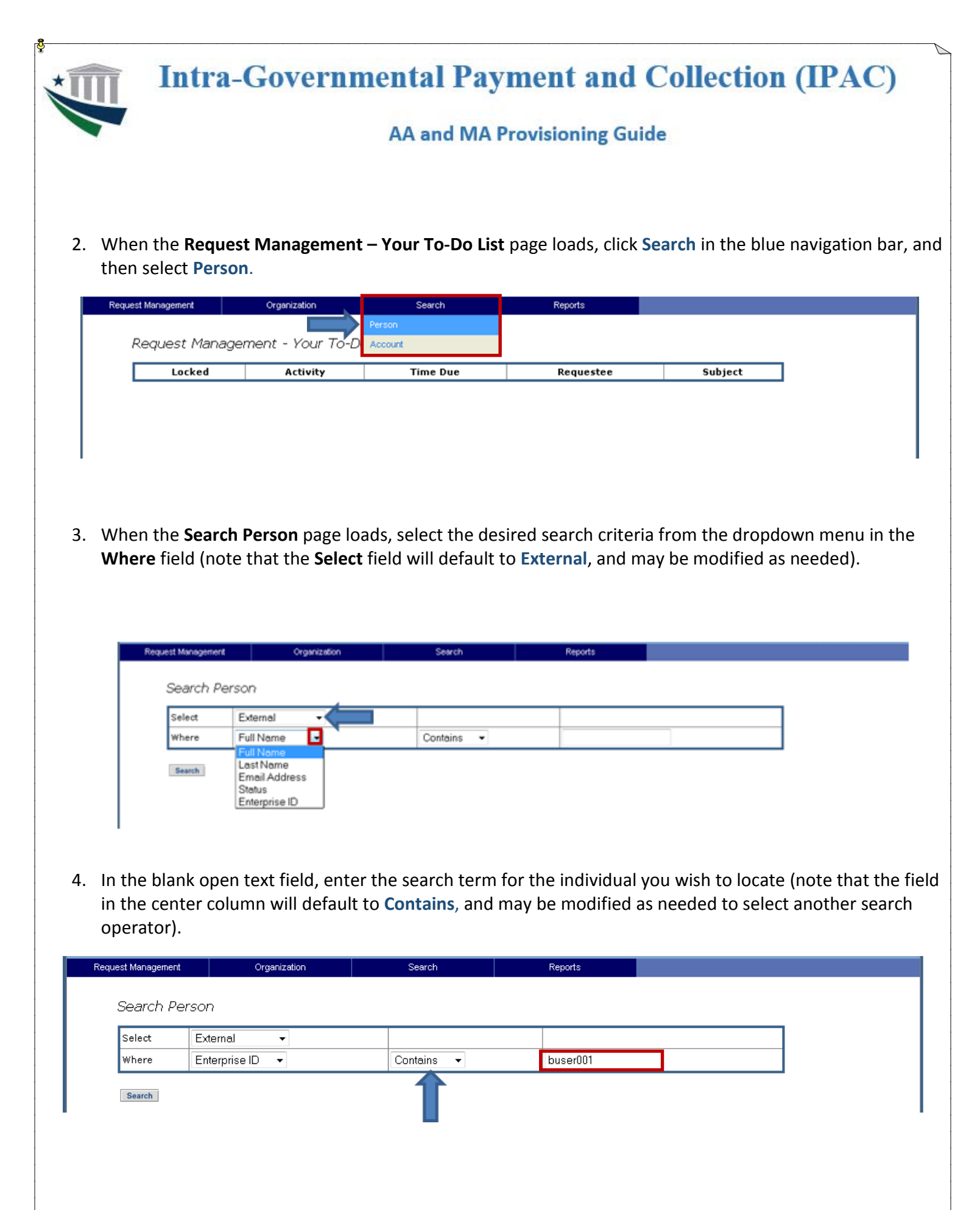

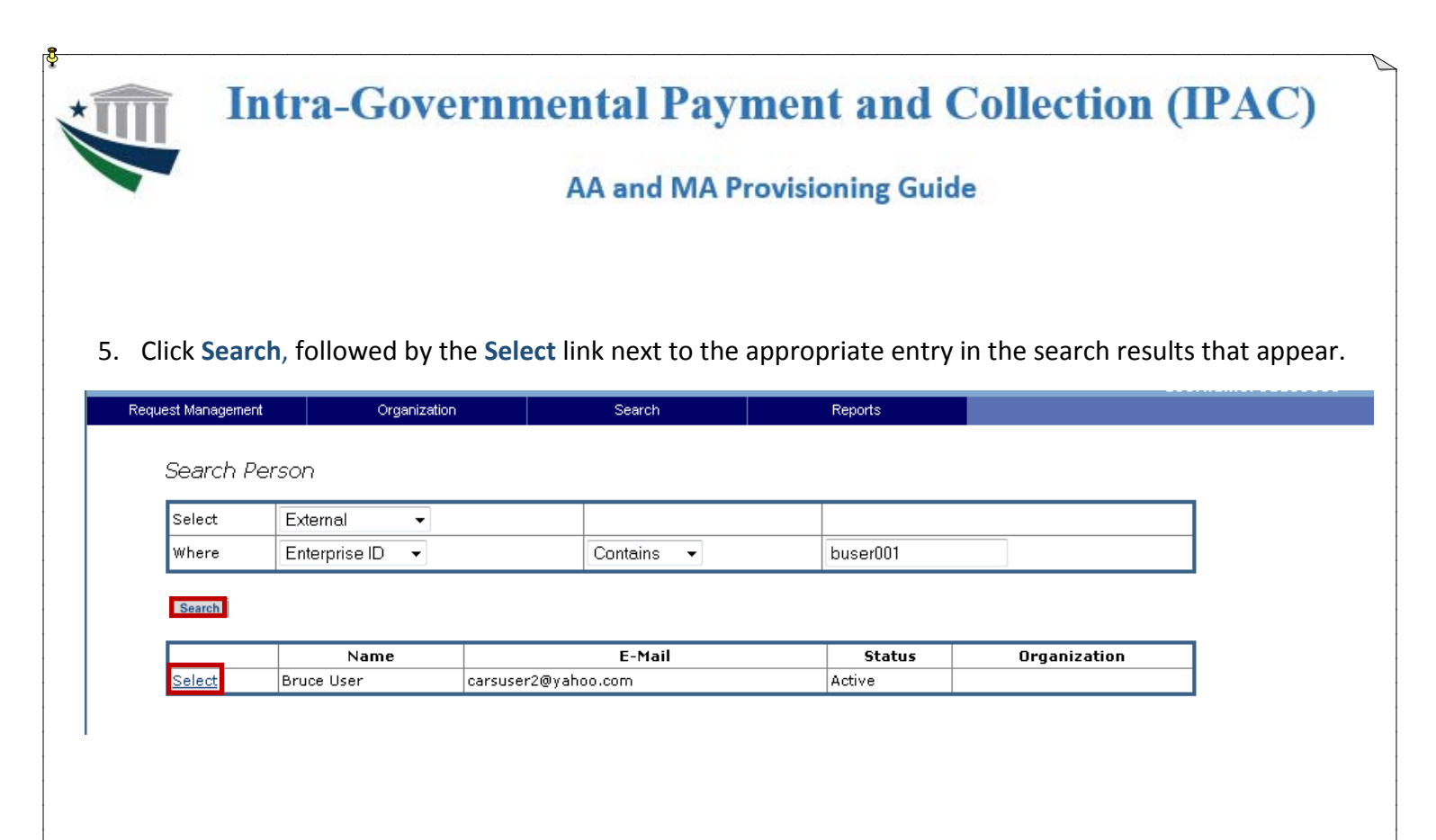

6. When the Manage User: User Name page opens, click the Manage Accounts link.

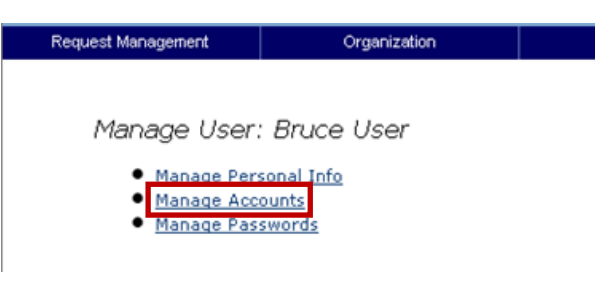

7. When the **Manage Accounts: User Name** page opens, click the checkbox that corresponds with the user account you wish to suspend, and then click **Suspend**.

| uest Management | Organiza      | ation       | Search  | Reports |        |
|-----------------|---------------|-------------|---------|---------|--------|
| Manage A        | ccounts: E    | Bruce U     | ser     |         |        |
| Se              | lect          |             | User ID | Service | Status |
|                 | <b>v</b>      | buser001    |         | IPAC    | Active |
| New Suspend     | Restore De-Pr | ovision Can | cel     |         |        |
|                 |               |             |         |         |        |
|                 |               |             |         |         |        |
|                 |               |             |         |         |        |
|                 |               |             |         |         |        |
|                 |               |             |         |         |        |
|                 |               |             |         |         |        |

|                                                                                                    |                                                                                                    |                                                                                                    | iovisioning du                                                                                                    | iuc -                                                                       |                                       |                                               |
|----------------------------------------------------------------------------------------------------|----------------------------------------------------------------------------------------------------|----------------------------------------------------------------------------------------------------|----------------------------------------------------------------------------------------------------|-----------------------------------------------------------------------------|---------------------------------------|-----------------------------------------------|
| Click <b>Suk</b><br>selected<br>select <b>Sc</b><br><b>Submit</b> .                                                                                                    | omit to proceed with<br>account. If the susp<br>chedule for Later, en                                                                                                    | the default selection o<br>ension should go into e<br>ter the desired date an                                                                                                    | f <b>Schedule for N</b><br>ffect at a future<br>d time for access                                                                                                    | l <b>ow,</b> which<br>point in tim<br>s to be susp                          | immediat<br>ne, click th<br>bended, a | tely suspenc<br>he radio but<br>nd then clicl |
| Request Managa                                                                                                    | ement Organization                                                                                                    | Search                                                                                                    | Reports                                                                                                    |                                                                             |                                       |                                               |
| Man                                                                                                    | age Accounts: Bruce                                                                                                    | e User                                                                                                    |                                                                                                    |                                                                             |                                       |                                               |
| ම sc<br>⊜ sc                                                                                                    | hedule for Now<br>hedule for Later 3/4/2014                                                                                                    | Time: 00:00 🔻                                                                                                    |                                                                                                    |                                                                             |                                       |                                               |
| Confirm                                                                                                    | n suspend of the following acco                                                                                                    | ounts:                                                                                                    |                                                                                                    |                                                                             |                                       |                                               |
| User                                                                                                    | ID                                                                                                    | Service                                                                                                    |                                                                                                    | Status                                                                      |                                       |                                               |
| buser                                                                                                    | 001                                                                                                    | IPAC                                                                                                    |                                                                                                    | Active                                                                      |                                       |                                               |
| When th<br>blue nav<br>Request Mana                                                                                                    | e <b>Request Managen</b><br>igation bar, and ther                                                                                                    | nent – Your Pending Re<br>n select View Complete<br>Search                                                                                                    | equests page ope<br>ed Requests.                                                                                                    | ens, click <b>Re</b>                                                        | equest M                              | anagement                                     |
| When th<br>blue nav<br>Request Mana<br>To-Do List<br>View Pending Req                                                                                                    | e <b>Request Managen</b><br>igation bar, and ther<br>gement Organization<br>anagement -                                                                                                    | nent – Your Pending Re<br>n select View Complete<br>Search<br>Your Pending Requests                                                                                                    | equests page ope<br>ed Requests.                                                                                                    | ens, click <b>Re</b>                                                        | equest M                              | anagement                                     |
| When the<br>blue nav<br>Request Mana<br>To-Do List<br>View Pending Req<br>View Completed R                                                                                              | e <b>Request Managen</b><br>igation bar, and ther<br>gement Organization<br>anagement -<br>equests ils Request I                                                                                                    | nent – Your Pending Re<br>n select View Complete<br>Search<br>Your Pending Requests<br>D Time Submitted                                                                                    | equests page ope<br>ed Requests.<br>Reports<br>Process Type Rev                                                                                                    | ens, click <b>Re</b><br>questee Su                                          | equest M                              | anagement                                     |
| When the<br>blue nav<br>Request Mana<br>To-Do List<br>View Pending Req<br>View Completed R<br>O. When the<br>request<br>Request Manage                                                  | e Request Managen<br>igation bar, and ther<br>gement Organization<br>anagement -<br>anagement -<br>islis Request 1<br>e Request Managen<br>is listed with a status                                                                                                    | nent – Your Pending Re<br>n select View Complete<br>Search<br>Your Pending Requests<br>D Time Submitted<br>nent – Your Completed<br>s of "Succeeded."<br>n Search                          | equests page ope<br>ed Requests.<br>Reports Process Type Ref Requests page Report                                                                                                    | ens, click Re<br>questee su<br>opens, veri<br>ts                            | bject stat                            | anagement                                     |
| When the<br>blue nav<br>Request Mana<br>To-Do List<br>View Pending Req<br>View Completed R<br>O. When the<br>request<br>Request<br>Request<br>Eind read                                 | e Request Managen<br>igation bar, and ther<br>gement Organization<br>anagement -<br>equests iils Request I<br>e Request Managen<br>is listed with a status<br>nent Organization<br>at Management - You                                                                                                    | nent – Your Pending Re<br>n select View Complete<br>Search<br>Your Pending Requests<br>D Time Submitted<br>nent – Your Completed<br>s of "Succeeded."<br>n Search                          | equests page operations of the second second        | ens, click Re<br>questee Su<br>opens, veri<br>ts                            | equest M                              | anagement                                     |
| When the<br>blue nav<br>Request Mana<br>To-Do List<br>View Pending Req<br>View Completed R<br>O. When the<br>request<br>Request<br>Request<br>Find requ<br>during the                   | e Request Managen<br>igation bar, and ther<br>gement Organization<br>anagement -<br>equests inls Request I<br>anagement -<br>is listed with a status<br>ment Organization<br>at Management - You<br>uests<br>is time period:                                                                                                    | nent – Your Pending Re<br>n select View Complete<br>Search<br>Your Pending Requests<br>D Time Submitted<br>nent – Your Completed<br>s of "Succeeded."<br>n Search<br>ur Completed Requests | equests page operations of the second second        | ens, click Re<br>questee su<br>opens, veri<br>ts                            | equest M                              | anagement                                     |
| When the<br>blue nav<br>Request Mana<br>To-Do List<br>View Pending Req<br>View Completed R<br>O. When the<br>request<br>Request<br>Request<br>Find request<br>find request              | e <b>Request Managen</b><br>igation bar, and ther<br>agement Organization<br>anagement -<br>equests inls Request I<br>re <b>Request Managen</b><br>is listed with a status<br>nent Organization<br>at Management - You<br>uests<br>is time period:                                                                                            | nent – Your Pending Re<br>n select View Complete<br>Your Pending Requests<br>D Time Submitted<br>nent – Your Completed<br>s of "Succeeded."<br>n Search                                    | equests page operations of the second second        | ens, click Re<br>questee su<br>opens, veri<br>ts                            | equest M                              | anagement                                     |
| When the<br>blue nav<br>Request Mana<br>To-Do List<br>View Pending Req<br>View Completed R<br>O. When the<br>request<br>Request<br>Request<br>Find requ<br>during the                   | e Request Managen<br>igation bar, and ther<br>igation bar, and ther<br>igation bar, and ther<br>iganization<br>anagement -<br>equests<br>is listed with a status<br>nent Organization<br>at Management - You<br>uests<br>is time period:<br>Bequest ID                                                                                        | nent – Your Pending Re<br>n select View Complete<br>Your Pending Requests<br>D Time Submitted<br>nent – Your Completed<br>s of "Succeeded."<br>n Search<br>ur Completed Requests           | equests page ope<br>ed Requests.<br>Reports Process Type Rev<br>Requests page Report Report R | ens, click Re<br>questee Su<br>opens, veri<br>ts<br>Requestee               | equest M                              | anagement                                     |
| When the<br>blue nav<br>Request Mana<br>To-Do List<br>View Pending Req<br>View Completed R<br>O. When the<br>request<br>Request Manage<br>Request<br>Find requ<br>during the<br>Details | e Request Managen<br>igation bar, and ther<br>igation bar, and ther<br>igation bar, and ther<br>igation bar, and ther<br>igation bar, and ther<br>igation bar, and ther<br>igation<br><i>anagement</i> -<br>is request Managen<br>is listed with a status<br>nert Organization<br>is time period:<br><u>Request ID</u><br>1007871783680820335 | nent – Your Pending Re<br>n select View Complete<br>Your Pending Requests<br>D Time Submitted<br>nent – Your Completed<br>s of "Succeeded."<br>n Search<br>ur Completed Requests           | equests page ope<br>ed Requests.                                                                                                    | ens, click Re<br>questee Su<br>opens, veri<br>ts<br>Requestee<br>Bruce User | equest M                              | anagement                                     |

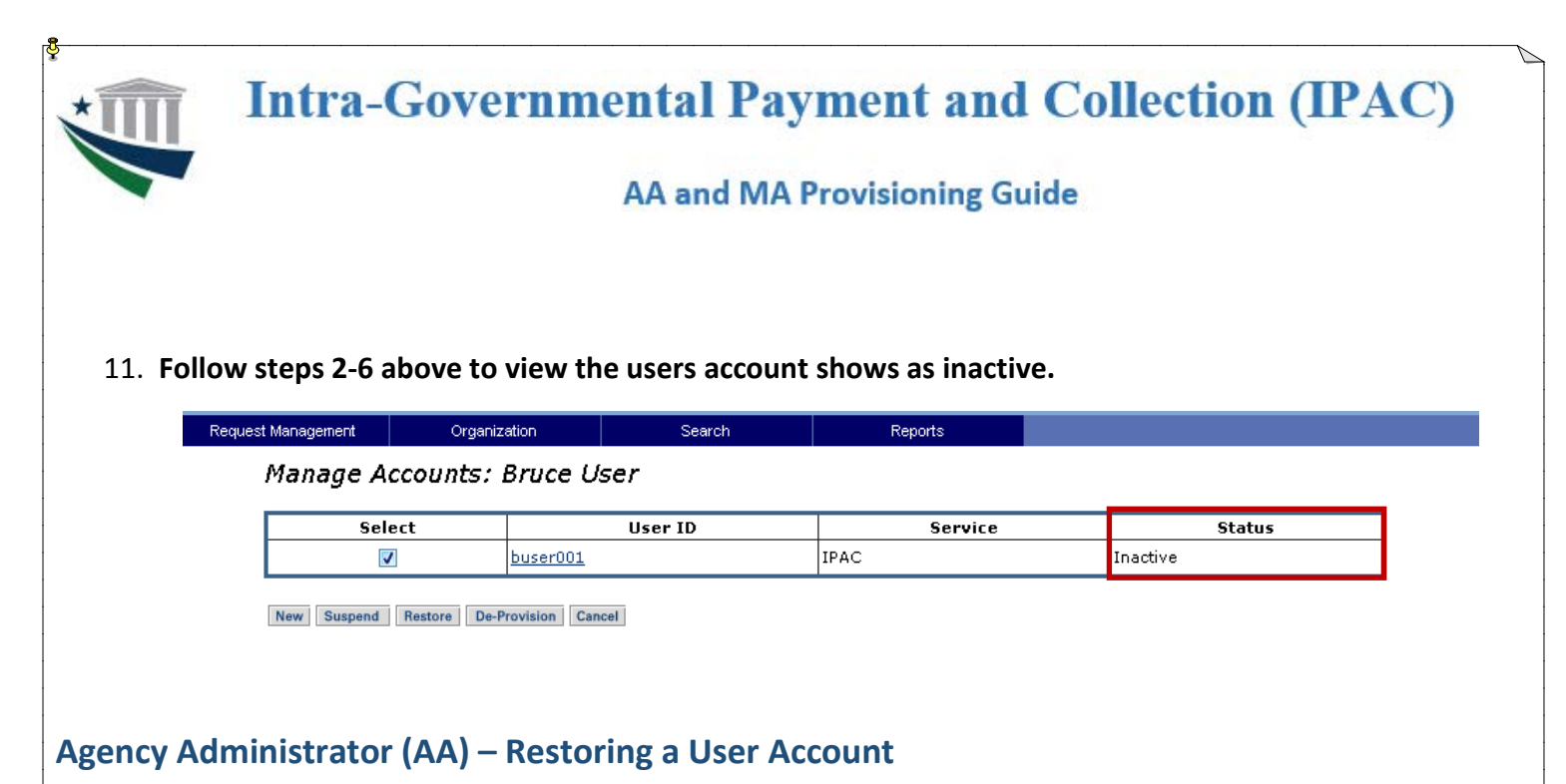

This process requires action by two active ISIM users: an AA, who enters the account restore request, and a second AA or an MA, who then approves it. <u>With the ISIM workflow, an MA does not have the ability to initiate a Create or Restore request on behalf of a user.</u>

1. Access the **ISIM External Interface page** at <u>https://isim.fiscal.treasury.gov/itimext</u>. Enter your user ID and password, and then click **LOGIN**.

| PIV Card or iKey                                      | 3 SecuriD                                                                                                    | User ID & Password                                                                                                    | 0 |
|-------------------------------------------------------|----------------------------------------------------------------------------------------------------|----------------------------------------------------------------------------------------------------|---|
| Please make sure your card/iKey is plug<br>the reader | ged into User ID                                                                                                   | User ID (ITIM)                                                                                                    |   |
|                                                       |                                                                                                    | tiuseros                                                                                                    |   |
|                                                       | Passcode                                                                                                    | Password ************************************                                                                                       |   |
| LOGIN WITH Y                                          | YOUR                                                                                                    |                                                                                                    |   |
|                                                       | LOGIN                                                                                                    | LOGI                                                                                                    | N |
|                                                       |                                                                                                    |                                                                                                    |   |
|                                                       |                                                                                                    |                                                                                                    |   |
|                                                       |                                                                                                    |                                                                                                    |   |
| WARNING WARNIN                                        | IG WARNING                                                                                                    | (1) this computer (2) this potunit: (2) all computer connected                                                                      |   |
| to this network, and (                                | (4) all devices and storage media attached to this netw<br>are provided for the processing of official U.S. Govern | ork or to a computer on this network. U.S. Government<br>ment information only. Linauthorized or improver use of this               |   |
| information system is<br>U.S. Government info         | s prohibited and may subject you to disciplinary action,<br>formation systems is owned by the U.S. Government at   | , as well as civil and criminal penalties. All data contained on<br>on may for the purpose of protection the rights and property of |   |
| the U.S. Governmen                                    | It, be monitored, intercepted, recorded, read, searched,<br>int purpose at any time. THERE IS NO RIGHT TO PRI      | I, copied, or captured in any manner and disclosed or used for<br>VACY IN THIS SYSTEM System personnel may give to law              |   |
| enforcement officials                                 | any potential evidence of crime found on U.S. Govern                                                               | Internation systems. USE OF THIS SYSTEM BY ANY<br>FERSTANDING AND CONSENT TO THIS MONITORING                                        |   |
| USER AUTHORIZE                                        |                                                                                                    |                                                                                                    |   |
| USER, AUTHORIZE                                       | CORDING READING COPYING OR CAPTURING                                                                               | AND DISCLOSUBLE                                                                                                    |   |

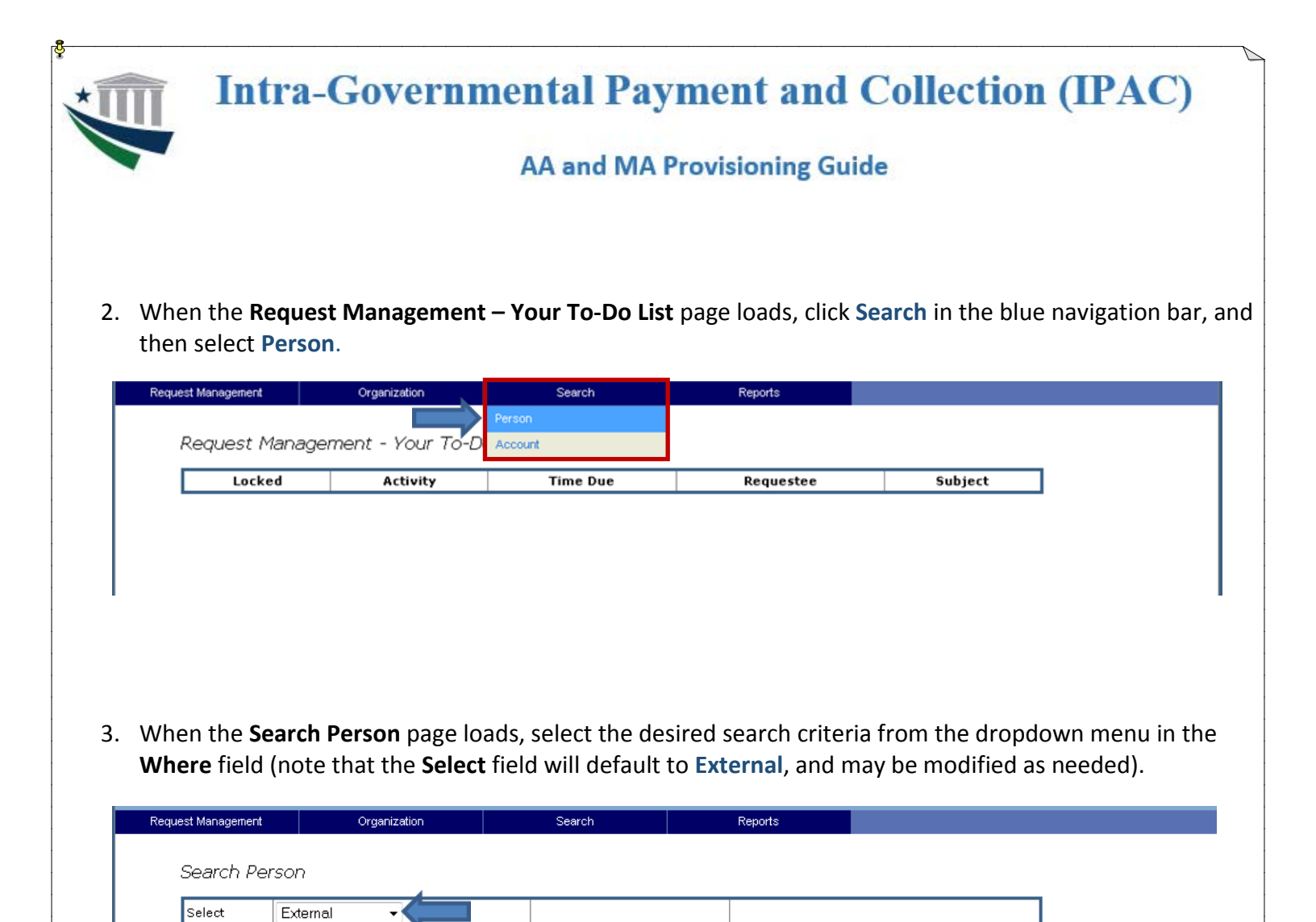

| 4. | In the blank open text field, enter the search term for the individual you wish to locate (note that the field in the center column will default to <b>Contains</b> , and may be modified as needed to select another search |
|----|----------------------------------------------------------------------------------------------------|
|    | operator).                                                                                                    |

Contains

•

-

Full Name

Last Name

Email Address Status Enterprise ID

Where

Search

| Request Management | Organization      | Search     | Reports  |  |
|--------------------|-------------------|------------|----------|--|
| Convert Dove       |                   |            |          |  |
| Search Pers        | on                |            |          |  |
| Select             | External 🔹        |            |          |  |
| Where              | Enterprise ID 🛛 👻 | Contains 👻 | buser001 |  |
| Search             |                   | 1          |          |  |
|                    |                   |            |          |  |
|                    |                   |            |          |  |
| ge 13 of 18        |                   |            |          |  |

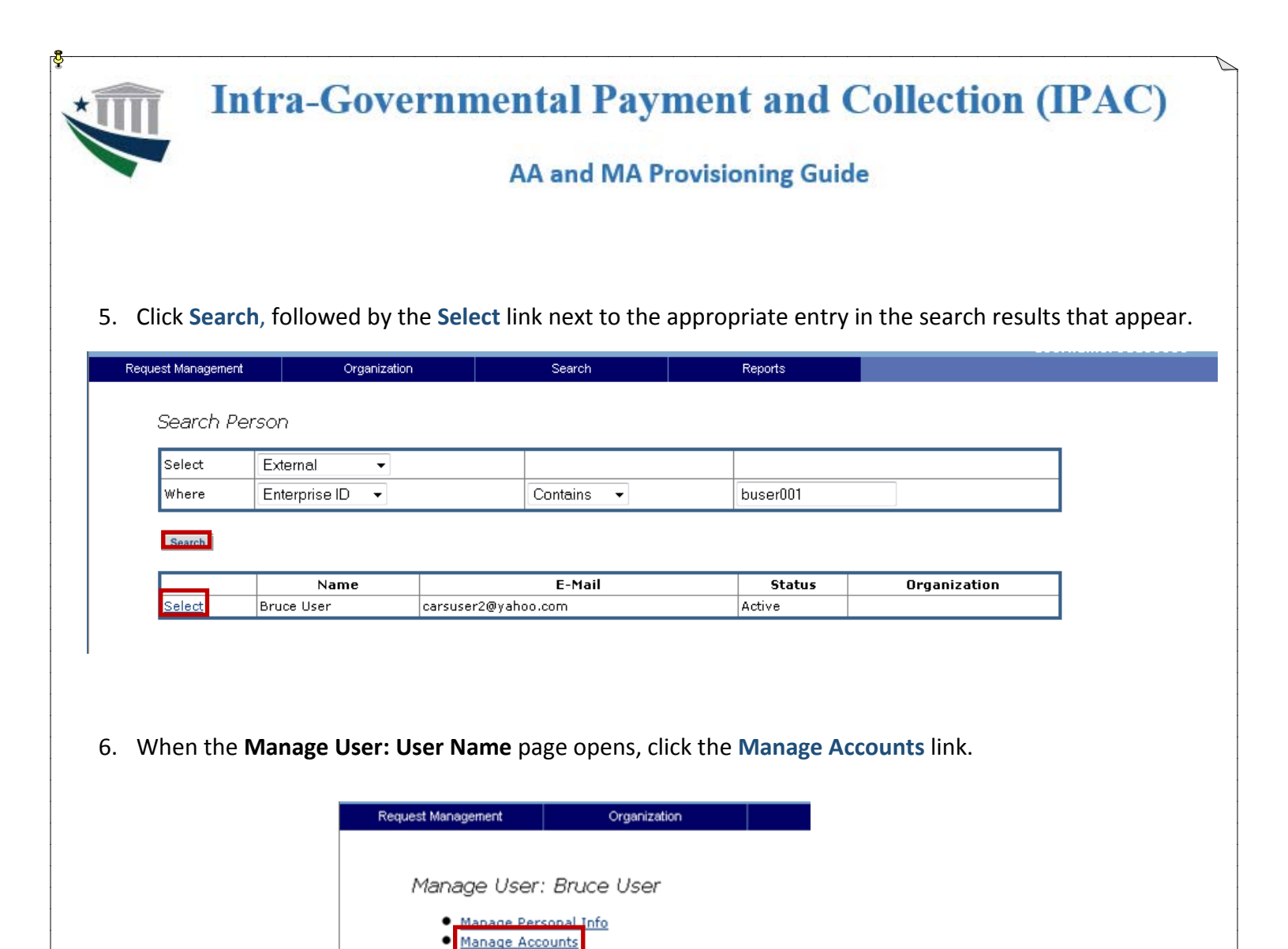

7. When the **Manage Accounts: User Name** page opens, click the checkbox that corresponds with the user account you wish to restore, and then click **Restore**.

Manage Passwords

|          | Request Manager | nent C     | rganization | Search  | Reports |     |        |
|----------|-----------------|------------|-------------|---------|---------|-----|--------|
|          | Mana            | ige Accoun | ts: Bruce U | ser     |         |     |        |
|          |                 | Select     |             | User ID | Service |     | Status |
|          |                 |            | buser001    |         | IPAC    | Ina | active |
|          |                 |            |             |         |         |     |        |
|          |                 |            |             |         |         |     |        |
| <u>.</u> | F 1 0           |            |             |         |         |     |        |

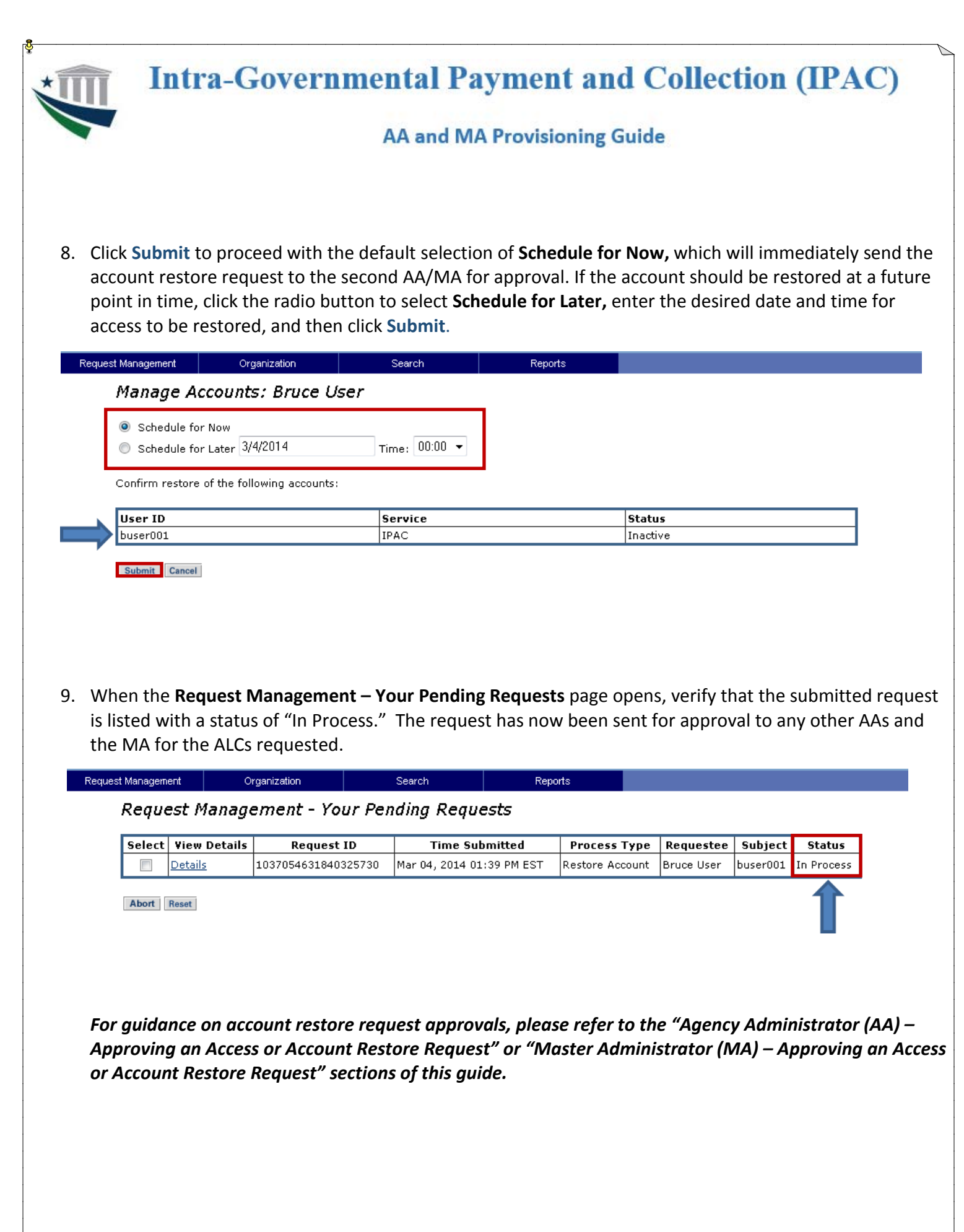

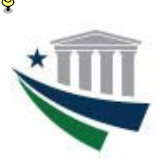

#### AA and MA Provisioning Guide

#### Agency Administrator (AA)/Master Administrator (MA) – Approving an IPAC Request

All approvals for regular IPAC user modules and roles are routed for approval to both the Agency Administrator(s) and Master Administrators for an ALC. Either the AA or MA must take action on the request within <u>three days</u> of submission or the request will time out and the request will need to be resubmitted. Once the request is approved/rejected, it will disappear from the other approvers To-Do list.

Requests for the Enroll module and the Agency Administrator role will <u>only</u> be routed to the Master Administrator for that ALC for approval. The same three day approval is required for the Agency Administrator role.

1. Access the ISIM External Interface website at <a href="https://isim.fiscal.treasury.gov/itimext">https://isim.fiscal.treasury.gov/itimext</a> . Enter your user ID and password, and then click LOGIN

| PIV Card or i                | Key                                                                                                    | 3 SecuriD                                                                                                    | 0                                                                                                    | User ID & Password                                                                                                    | 0 |
|------------------------------|----------------------------------------------------------------------------------------------------|----------------------------------------------------------------------------------------------------|----------------------------------------------------------------------------------------------------|----------------------------------------------------------------------------------------------------|---|
| Please make so<br>the reader | rre your card/iKey is plugged ir                                                                                                    | nto User ID                                                                                                    |                                                                                                    | User ID (ITIM)                                                                                                    | _ |
| 2.5                          | Login with your                                                                                                    | Passcode                                                                                                    |                                                                                                    | Password<br>******                                                                                                    |   |
| Dim C                        | PIV                                                                                                    | LOGI                                                                                                    | N                                                                                                    | LOGIN                                                                                                    |   |
|                              | You have accessed a U.S.<br>to this network, and (4) all of<br>information systems are pro-<br>information system is prohib<br>U.S. Government information<br>the U.S. Government, be m<br>any lawful government purp-<br>enforcement officials any po-<br>USER, AUTHORIZED OR I | Government information system, which include<br>devices and storage media attached to this net<br>ovided for the processing of official U.S. Govern<br>bitled and may subject you to disciplinary action<br>on systems is owned by the U.S. Government<br>ionitored, intercepted, recorded, read, searche<br>contential evidence of crime found on U.S. Govern<br>UNAUTHORIZED, CONSTITUTES YOUR UNING<br>UNAUTHORIZED, CONSTITUTES YOUR UNING<br>INFORCEMENT | si (1) this computer, (2) this network or to a computer on this network, or to a computer on this network, meeting and the second of the second of the se | ork, (3) all computers connected<br>work. U.S. Government<br>tada or improper use of this<br>naties. All data contained on<br>scting the rights and property of<br>ner and disclosed or used for<br>m personnel may give to law<br>OF THIS SYSTEM BY ANY<br>TO THIS MONITORING, |   |

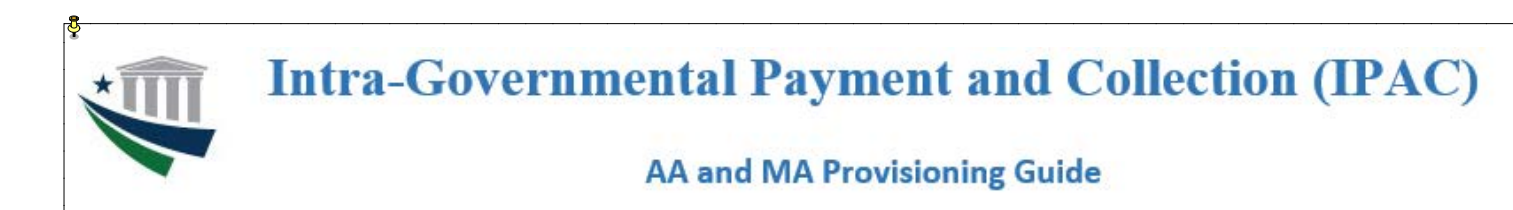

2. When the **Request Management – Your To-Do List** page loads, click the **AA MA Approval** link in the Activity column.

If you are an AA or MA for multiple ALCs, you will receive a separate request for approval for each module/role/ALC combination the user requested. Users will only be given access to the requests you approve. They will not be able to access IPAC with the module/role/ALC combinations that you reject or do not take action on.

*All approvals must be completed within three days.* If no action is taken on a request within 3 days, it will time out and the user will not get access to the module/role/ALC combinations requested.

| Request Management                   | Organization   | Search               | Reports |            |          |  |  |  |  |
|--------------------------------------|----------------|----------------------|---------|------------|----------|--|--|--|--|
| Request Management - Your To-Do List |                |                      |         |            |          |  |  |  |  |
|                                      | ianagement ie  | 0, 10 20 2.00        |         |            |          |  |  |  |  |
| Locked                               | Activity       | Т                    | ïme Due | Requestee  | Subject  |  |  |  |  |
|                                      | AA MA Approval | Mar 07, 2014 09:51 # | AM EST  | Bruce User | buser001 |  |  |  |  |

3. When the **Approve/Reject the Request** page opens, click **View Request Data** to access additional request details, and then click **Back** to return to the **Approve/Reject** screen.

| e e se i paren | IPACB/IPAC User/00001003 access request for Bruce User's account buser001 on IPAC requires your approval. |                                                                                                    |                              |                           |                          |           |  |  |
|----------------|----------------------------------------------------------------------------------------------------|----------------------------------------------------------------------------------------------------|------------------------------|---------------------------|--------------------------|-----------|--|--|
| Request ID     | 978348766731373089<br>Bruce User                                                                          |                                                                                                    |                              |                           |                          |           |  |  |
| Requestor      | Bruce User<br>Bruce User<br>buser001<br>ted Mar 04, 2014 09:51 AM EST                                     |                                                                                                    |                              |                           |                          |           |  |  |
| Requestee      |                                                                                                    |                                                                                                    |                              |                           |                          |           |  |  |
| Subject        |                                                                                                    |                                                                                                    |                              |                           |                          |           |  |  |
| Time Submitted | Mar 04, 2014 09:51 AM EST<br>Mar 07, 2014 09:51 AM EST                                                    |                                                                                                    |                              |                           |                          |           |  |  |
| Time Due       |                                                                                                    |                                                                                                    |                              |                           |                          |           |  |  |
|                | View Request Data                                                                                         |                                                                                                    |                              |                           |                          |           |  |  |
|                |                                                                                                    | *                                                                                                    |                              |                           |                          |           |  |  |
|                | Us                                                                                                    | er ID *                                                                                                    | buser001                     |                           |                          |           |  |  |
| Explanation    | Ad                                                                                                    | imin Role                                                                                                    |                              |                           |                          |           |  |  |
|                |                                                                                                    |                                                                                                    | IPACBIIPAC Liseri00001       | 003                       |                          |           |  |  |
| Approve Rej    | ect Cancel                                                                                                | idules, Roles, and<br>.Cs                                                                                                    |                              |                           |                          |           |  |  |
|                | Approve /                                                                                                 | Reject the Requ                                                                                                    | vest                         |                           | 01 1040                  |           |  |  |
|                | Description<br>Request ID                                                                                 | 978348766731373089                                                                                                    | 01003 access request for bri | ice user's account busero | OI ON IPAC requires your | approval. |  |  |
|                |                                                                                                    | 970340700731373009                                                                                                    |                              |                           |                          |           |  |  |
|                | Requestor                                                                                                 | Bruce User                                                                                                    |                              |                           |                          |           |  |  |
|                | Requestor                                                                                                 | Bruce User<br>Bruce User                                                                                                    |                              |                           |                          |           |  |  |
|                | Requestor<br>Requestee<br>Subject                                                                         | Bruce User<br>Bruce User<br>buser001                                                                                           |                              |                           |                          |           |  |  |
|                | Request ID<br>Requestor<br>Requestee<br>Subject<br>Time Submitte                                          | Bruce User<br>Bruce User<br>buser001<br>d Mar 04, 2014 09:51 AM                                                                | 1 EST                        |                           |                          |           |  |  |
|                | Request ID<br>Requestor<br>Requestee<br>Subject<br>Time Submitte<br>Time Due                              | Bruce User           Bruce User           buser001           d           Mar 04, 2014 09:51 AF           Mar 07, 2014 09:51 AF | M EST<br>4 EST               |                           |                          |           |  |  |
|                | Request ID<br>Requestor<br>Requestee<br>Subject<br>Time Submitte<br>Time Due                              | Bruce User<br>Bruce User<br>buser001<br>d Mar 04, 2014 09:51 Af<br>Mar 07, 2014 09:51 Af<br>View Request Data                  | M EST<br>M EST               |                           |                          |           |  |  |

|          | h              | Intr                     | a-Go                       | overn                          | ment<br>AA                    | al Pay                              | ment<br>rovisior   | and Co         | llecti   | ion (IPAC         |
|----------|----------------|--------------------------|----------------------------|--------------------------------|-------------------------------|-------------------------------------|--------------------|----------------|----------|-------------------|
| Or<br>an | n the<br>nd wł | <b>Reque</b><br>nether t | <b>st Mana</b><br>here are | <b>igement -</b><br>e other re | - <b>Your To</b><br>quests th | - <b>Do List</b> pag<br>at need act | ge, verify<br>ion. | that the appro | oved ree | quest no longer a |
| eques    | st Manag       | ement                    | Organi                     | zation                         | Searc                         | n                                   | Reports            |                |          |                   |
|          | Req            | uest Ma                  | nagem                      | ent - You                      | r To-Do I                     | list                                |                    |                |          |                   |
|          |                | Locked                   |                            | Activity                       |                               | Time Due                            |                    | Requestee      |          | Subject           |
|          |                |                          |                            |                                |                               |                                     |                    |                |          |                   |
|          |                |                          |                            |                                |                               |                                     |                    |                |          |                   |
|          |                |                          |                            |                                |                               |                                     |                    |                |          |                   |
|          |                |                          |                            |                                |                               |                                     |                    |                |          |                   |
|          |                |                          |                            |                                |                               |                                     |                    |                |          |                   |